## <u>เมนูหน้าแรก</u>

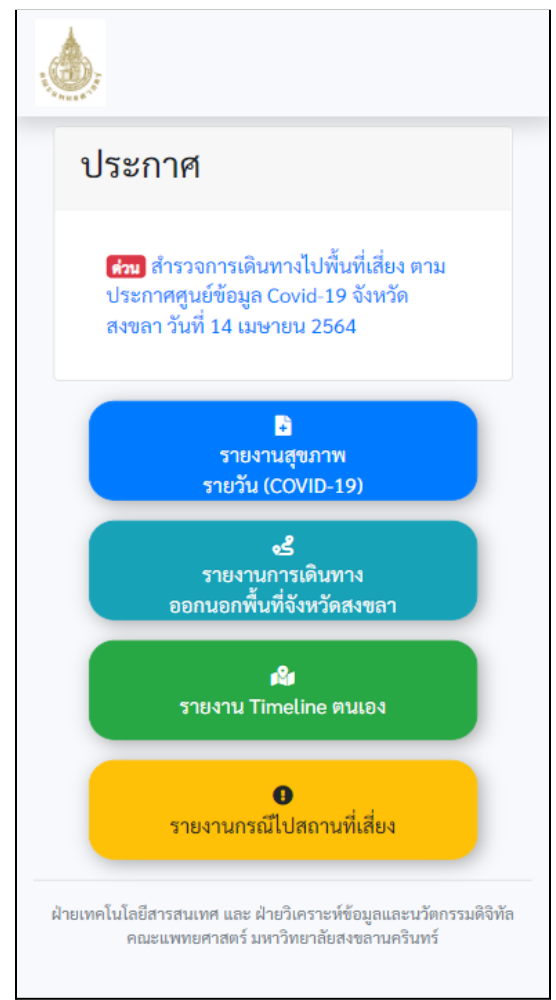

- เมนู รายงาน Timeline ตนเอง ใช้สำหรับ บันทึกการเดินทางไปยังสถานที่ต่าง ๆ
- เมนู รายงานกรณีไปสถานที่เสี่ยง ใช้ สำหรับบันทึกไปยังสถานที่เสี่ยง (สถานที่ index case ที่ทาง Admin ได้กำหนดไว้ )

|                                 | นายทดสอบ |
|---------------------------------|----------|
| ย้อนกลับ                        |          |
| บันทึก Timeline                 |          |
| วันที่เข้า:                     |          |
| วว/ดด/ปปปป                      |          |
| เวลาที่เข้า:                    |          |
| :                               | Q        |
| วันที่ออก:                      |          |
| วว/ดด/ปปปป                      |          |
| เวลาออก:                        |          |
| :                               | Q        |
| สถานที่:                        |          |
|                                 |          |
| จังหวัด:                        |          |
| -                               | •        |
| อำเภอ:                          |          |
|                                 | ~        |
| ท่านได้ใส่หน้ากากอนามัยหรือไม่: |          |
| ⊖ใส่ ⊖ไม่ได้ใส่                 |          |
| หมายเหตุ:                       |          |
|                                 |          |
|                                 |          |

<u>เมน รายงาน Timeline ตนเอง</u>

 กรอกข้อมูลให้ครบถ้วน แล้วกด ปุ่ม "บันทึก"

| 2. เมื่อบันทึกเรียบร้อย ก็จะแสดงประวัติการ |
|--------------------------------------------|
| เดินทาง (Timeline ของตนเอง)                |

| แถง<br>ค้นหว<br><b>วับที่เข้ว</b> | ลง   10 ∨   เร็คคอร์ด ต่อห<br>า : | น้า |
|-----------------------------------|-----------------------------------|-----|
| 13/04/                            | /2021 15:29                       |     |
| วันที่ออก                         | 13/04/2021 15:29                  |     |
| สถานที่                           | ร้านทดสอบที่1                     |     |
| อำเภอ                             | หาดใหญ่                           |     |
| จังหวัด                           | สงขลา                             |     |
| Action                            | พื้นที่เสียง                      |     |
| <b>e</b> 14/04/                   | /2021 19:00                       |     |
| วันที่ออก                         | 15/04/2021 20:00                  |     |
| สถานที่                           | สถานที่ทดสอบที่ 2                 |     |
| ອຳເກອ                             | เมืองสงขลา                        |     |
| จังหวัด                           | สงขลา                             |     |
|                                   |                                   |     |

 สามารถแก้ไข/ลบ ประวัติการเดินทางได้ (ลบ และแก้ไขได้เฉพาะ Timeline ที่ยังไม่ถูก Admin ระบุให้เป็น พื้นที่เสี่ยง )

| รายละเอียด                      | × |
|---------------------------------|---|
| วันที่เข้า:                     |   |
| 14/04/2021                      |   |
| เวลาที่เข้า:                    |   |
| 19:00                           | 0 |
| วันที่ออก:                      |   |
| 15/04/2021                      |   |
| เวลาออก:                        |   |
| 20:00                           | 0 |
| สถานที่:                        |   |
| สถานที่ทดสอบที่ 2               |   |
| จังหวัด:                        |   |
| สงขลา                           | - |
| อำเภอ:                          |   |
| เมืองสงขลา                      | ~ |
| ท่านได้ใส่หน้ากากอนามัยหรือไม่: |   |
| ๏ใส่ ⊖ไม่ได้ใส่                 |   |
| หมายเหตุ:                       |   |
| ทดสอบระบบ                       |   |
| อัพเดทข้อมล                     |   |
|                                 |   |

4. แก้ไขข้อมูล / กดปุ่ม อัพเดทข้อมุล

## <u>เมนู รายงานกรณีไปสถานที่เสี่ยง</u>

| N.W. C. Market |                                   | นายทดสอบ                 |
|----------------|-----------------------------------|--------------------------|
| ย้อนกลับ       |                                   |                          |
|                | 🖹 รายงานเ                         | การไปสถานที่เสี่ยงของอัน |
| รายการ         | สถานที่เสี่ย                      | ٩                        |
| แส<br>ค้นห     | ดง 10 🖍 เร็คค <sup>.</sup><br>า : | อร์ด ต่อหน้า             |
| วันที่เข้า     | *                                 | วันที่ออก 🔶              |
| 0 13/04        | /2021 1                           | 3/04/2021                |
| สถานที่        | ร้านทดสอบที่1                     |                          |
| อำเภอ          | หาดใหญ่                           |                          |
| จังหวัด        | สงขลา                             |                          |
| Action         | ฉันไปที่นี่                       |                          |
|                | สดง 1 ถึง 1 ของ 1<br>ข้อนกลับ 1   | 1 เร็คคอร์ด<br>ถัดไป     |

1. กดปุ่ม **ฉันไปที่น**ี่

 ระบุเวลาเข้า-ออก และ การสวมแมส ระบุ หมายเหดุ ถ้ามี กดปุ่ม บันทึก

| แบบฟอร์มบันทึก                  | × |
|---------------------------------|---|
| สถานที่:                        |   |
| ร้านทดสอบที่1                   |   |
| เวลาที่เข้า:                    |   |
| :                               | 0 |
| เวลาออก:                        |   |
| :                               | 0 |
| ท่านได้ใส่หน้ากากอนามัยหรือไม่: |   |
| ⊖ใส่ ⊖ไม่ได้ใส่                 |   |
| หมายเหตุ:                       |   |
|                                 |   |
| บันทึก                          |   |

 สามารถดู รายงานการไปสถานที่เสี่ยง ของตน เองได้โดย คลิ๊กที่เมนู รายงานการไปสถานที่ เสี่ยงของฉัน

| รายงานกา       | รายงานการไปสถานที่เสี่ยงของฉัน         |                     |                   | × |
|----------------|----------------------------------------|---------------------|-------------------|---|
| เ<br>ค้เ       | แสดง 10 🗸 เร็คคอร์ด ต่อหน้า<br>ค้นหา : |                     |                   |   |
| วันที่เข้      | ín 🔺                                   | วันที่ออก 🔶         | สถานที่           |   |
| 13/04/<br>09:1 | 2021<br>18                             | 13/04/2021<br>16:18 | ร้านทดสอบ<br>ที่1 |   |
| ອຳເກອ          | หาดใหญ่                                | _                   |                   |   |
| จังหวัด        | สงขลา                                  |                     |                   |   |
| หมายเหตุ       | ทดสอบ                                  |                     |                   |   |
| Action         | 6                                      |                     |                   |   |

4. สามารถ แก้ไข /ลบ รายงานการไปสถานที่ เสี่ยงของตนเองได้